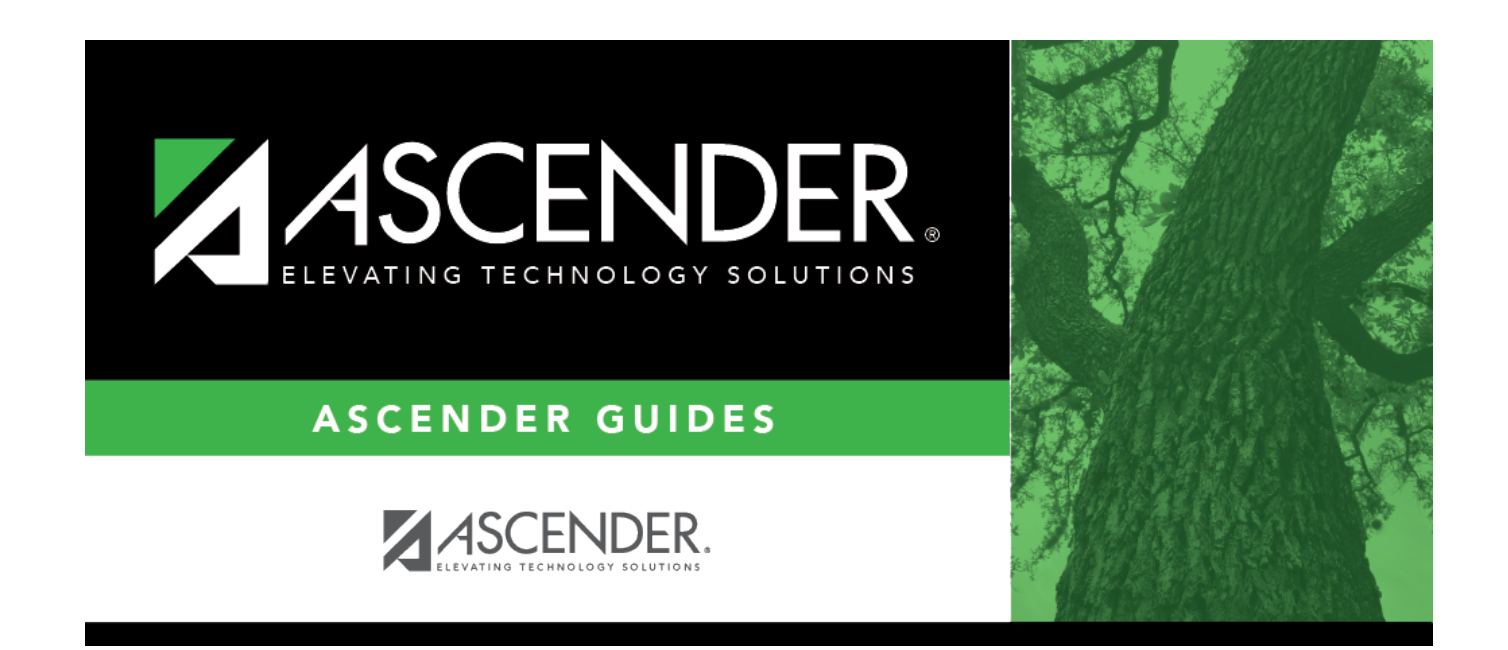

## Payments - BAR3400

i.

## **Table of Contents**

| Payments - BAR3400 | ······ | 1 |
|--------------------|--------|---|
| Payments - BAR3400 |        | T |

## Payments - BAR3400

### Accounts Receivable > Maintenance > Invoice Payments > Payments

This tab is used to record payments that have been received from customers. You can record a new payment and verify the amounts being credited to each account. If you need to reverse a payment made by a customer, use the Payment History tab to reverse the entire payment and then enter the payment again on this tab.

### **Process invoice payments:**

#### □ Under Select/Create a Cash Receipt:

| Field               | Description                                                                                                    |                                                                                                    |  |
|---------------------|----------------------------------------------------------------------------------------------------|----------------------------------------------------------------------------------------------------|--|
| Cash Receipt<br>Nbr | Type a six-digit cash receipt number, or click <b>Cash Receipts</b> to open the Cash<br>Receipts lookup to search for and select a cash receipt number.<br><b>Note</b> : Only cash receipt transactions from the current Accounts Receivable<br>accounting period and current Finance GL file ID are included in the Cash<br>Receipts lookup.<br>If you type a partial cash receipt number (from one to five digits) and tab out of<br>the field, the field is zero-filled to equal six digits. If alphanumeric values are<br>entered, the field is not zero-filled. |                                                                                                    |  |
|                     | Cash Receipt Nbr                                                                                                    | This field is enabled if <b>Use Automatic Cash Receipt</b><br><b>Number Assignment</b> is not selected on the Tables ><br>District Finance Options page and is required before the<br>payment transaction can be saved. |  |
|                     | Use Automatic Cash<br>Receipt Number<br>Assignment                                                                                                    | If selected on the Finance > Tables > District Finance<br>Options page, the <b>Cash Receipt Nbr</b> field is disabled.                                                                                                  |  |
| Description         | Type a description for the cash receipt number if a new cash receipt number was entered.                                                                                                    |                                                                                                    |  |
| New Cash<br>Receipt | Click to create a new cash receipt.                                                                                                    |                                                                                                    |  |

#### □ Under **Select Invoices to Pay**, use one of the following to retrieve an invoice:

| Invoice Number | Type the specific invoice number to be retrieved. If you type a partial invoice<br>number (from one to five digits) and tab out of the field, the field is zero-filled to<br>six digits. If alphanumeric values are entered, the field is not zero-filled. |
|----------------|----------------------------------------------------------------------------------------------------|
| Customer Name  | Type the customer's name for whom the invoice was created. As you type the data, a drop-down list of corresponding customer names is displayed. Select a customer name. The <b>Customer Nbr</b> field is automatically populated.                          |
| Customer Nbr   | Type the customer's number. As you type the data, a drop-down list of corresponding customer numbers is displayed. Select a customer number. The <b>Customer Name</b> field is automatically populated.                                                    |
| Date Range     | Type the from and to date range criteria to be used when retrieving invoices. The <b>To</b> field is set to the current date but it can be modified. The date range uses the invoice date when retrieving invoice data.                                    |

| Accounting per | The accounts receivable period established on Finance > Tables > District Finance |
|----------------|-----------------------------------------------------------------------------------|
|                | Options > Accounting Periods page is displayed.                                   |

□ Click **Retrieve** and select the invoice to be displayed.

#### Under Apply Payment to Accounts Receivable:

| Check Number | Type a payment check number. The field can be a maximum of 20 characters. If you type a partial check number (from one to five digits) and tab out of the field, the field is zero-filled to six digits. If alphanumeric values are entered, the field is not zero-filled (e.g., the user entered CASH; the check number remains CASH).                                                                                         |
|--------------|----------------------------------------------------------------------------------------------------|
| Payment Date | The default is the system date but can be changed.                                                                                                    |
| Amount       | Type the payment amount. An amount greater than zero is required.                                                                                                    |
| Over Pay Amt | The overpayment amount is displayed. Click <b>Refresh</b> to update this field.                                                                                                    |
| Cash Account | In the <b>Obj</b> and <b>Sobj</b> fields, click it to select a valid cash account object code and sub-object code to be used when processing the invoice payment. If these fields are used, both fields must be populated.<br>If blank, the <b>Cash Account</b> default values on the Finance > Tables > District Finance Options > Clearing Fund Maintenance tab are used.<br>This data can be verified on the general ledger. |

□ Click **Distribute** to apply the payment amount to the displayed account codes in the invoice number and then account code order. This continues until the payment amount is exhausted.

- If the payment amount does not equal the total balance due for all selected invoices, a message is displayed that the payment amount is not sufficient to pay all invoices.
- If the payment amount is greater than the total balance due for all selected invoices, a message is displayed that there was an overpayment. The amount of the overpayment is shown on the last invoice account code.
- You can select an invoice account and change the distribution amount.
- The payment amount for a specific account code cannot be larger than the current balance.
- The total payments must be less than or equal to the payment amount.
- Accounts that were not originally part of the selected invoice cannot be added to the invoice.

**Note**: At any time, you can clear the **Apply Payment** column to change which invoices are to be paid, and then click **Distribute** again. Any previous payment amounts that were entered are cleared, including those payment amounts that were manually entered.

□ Click **Save Payment** to save the payment transactions after all payment amounts are applied.

- If Use Automatic Cash Receipt Number Assignment is selected on the Finance > Tables > District Finance Options > Finance Options tab, the Cash Receipt Nbr field is automatically populated with the next available cash receipt number.
- If Use Automatic Cash Receipt Number Assignment is not selected on the Finance >

Tables > District Finance Options > Finance Options tab and the **Cash Receipt Nbr** field is blank, an error message is displayed, and no payment transactions are saved. You must type a six-digit cash receipt number in the **Cash Receipt Nbr** field and click **Save Payment** again to save the payment transactions.

- The **Check Number**, **Payment Date**, and **Amount** fields are cleared and the invoices that are paid in full.
- The **Cash Receipt Nbr** and **Description** fields remain populated after the payment information fields are cleared. You can continue entering additional checks against the current cash receipt.

### Other functions and features:

**Retrieve** The **Retrieve** button is also used to retrieve information from the last save. If you click **Retrieve**, any unsaved changes are lost.

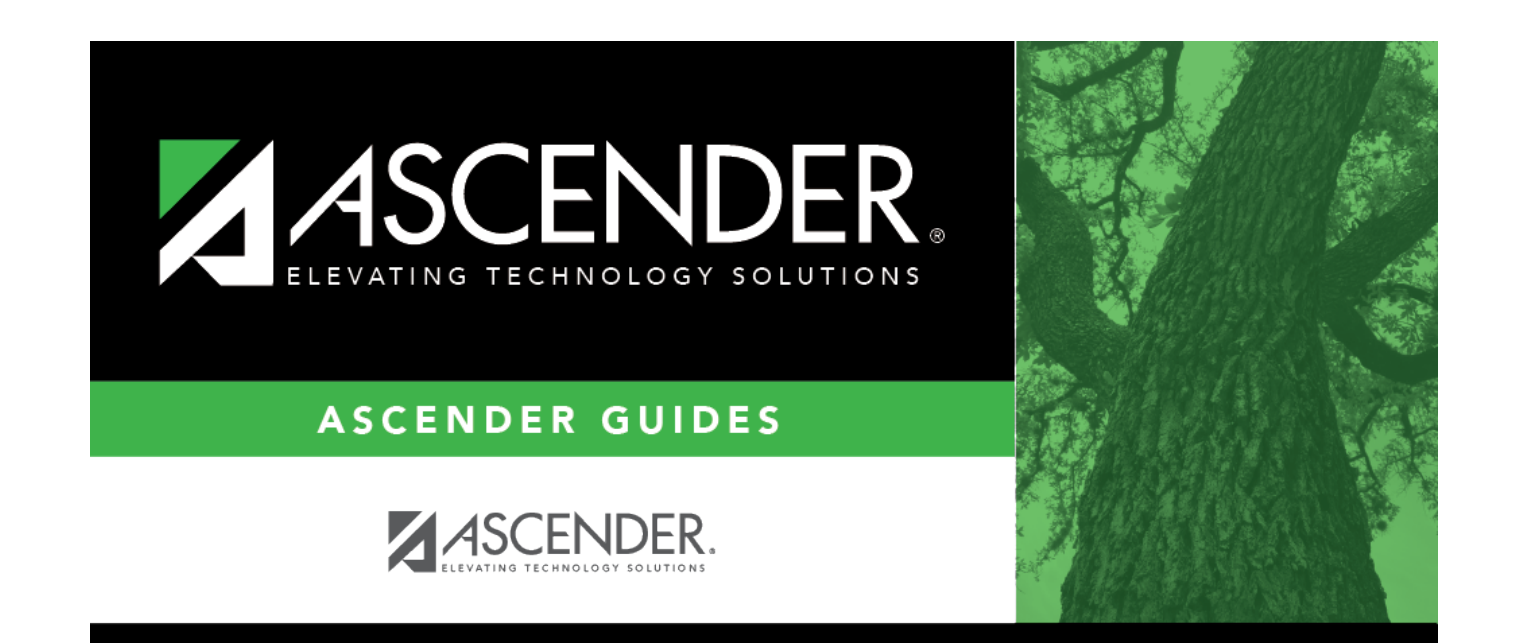

# **Back Cover**